# Canon 📚 imageFORMULA DR-1210C 簡単スタートガイド 最初にお読みください

このたびは、キヤノン ImageFORMULA DR-1210C をお買い求めいただき、ありがとう ございます。

本簡単スタートガイドには、DR-1210Cを使えるようにするまでのセットアップ手順につ いて書かれています。本簡単スタートガイドの手順に従って DR-1210C をセットアップし てください。DR-1210Cの取扱いについては同梱のユーザーズガイドに記載されています ので、DR-1210Cをお使いになる前に、ユーザーズガイドをよくお読みください。

### 付属品を確認する

箱を開けたら以下の付属品が同梱されていることを確認します。 万一、不足品や損傷品がある場合は、お買い求めの販売店にご連絡ください。

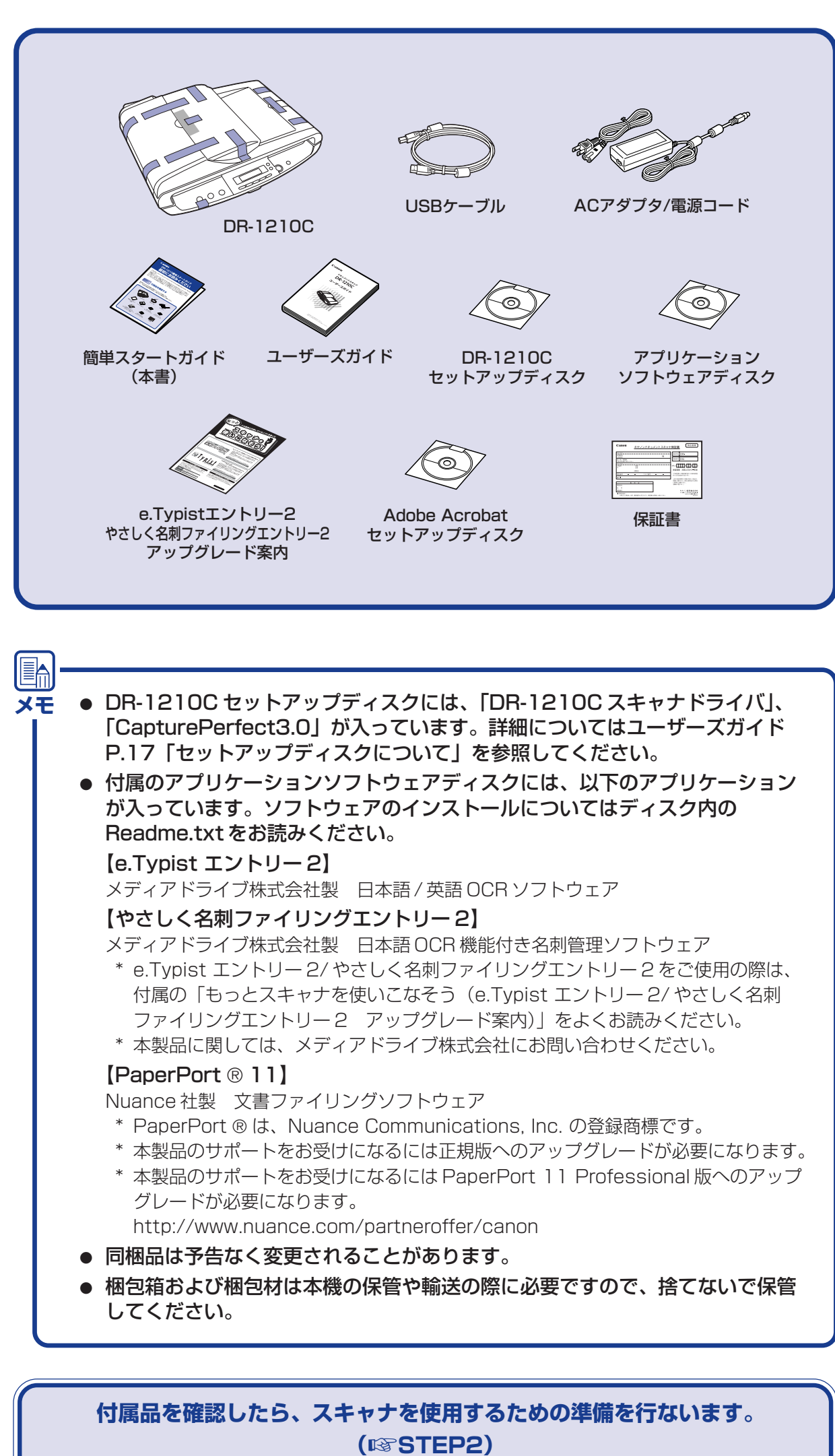

■商標および登録商標について

·Canon、Canon ロゴは、キヤノン株式会社の商標です。

- · imageFORMULA®は、キヤノン電子株式会社の登録商標です。
   · Microsoft Windows®は、米国マイクロソフト社の米国および他の国における登録商標です。
   · その他、本書中の社名や商品名は、各社の登録商標または商標です。

# 保護部材の取り外し~輸送用ロックの解除

スキャナ本体を箱から取り出し、ビニール袋から取り出したら、最初に読み取りユ ニットをロックしているロックスイッチを解除します。その後、本体に貼られている オレンジ色のテープと保護シートをすべて取り除きます。

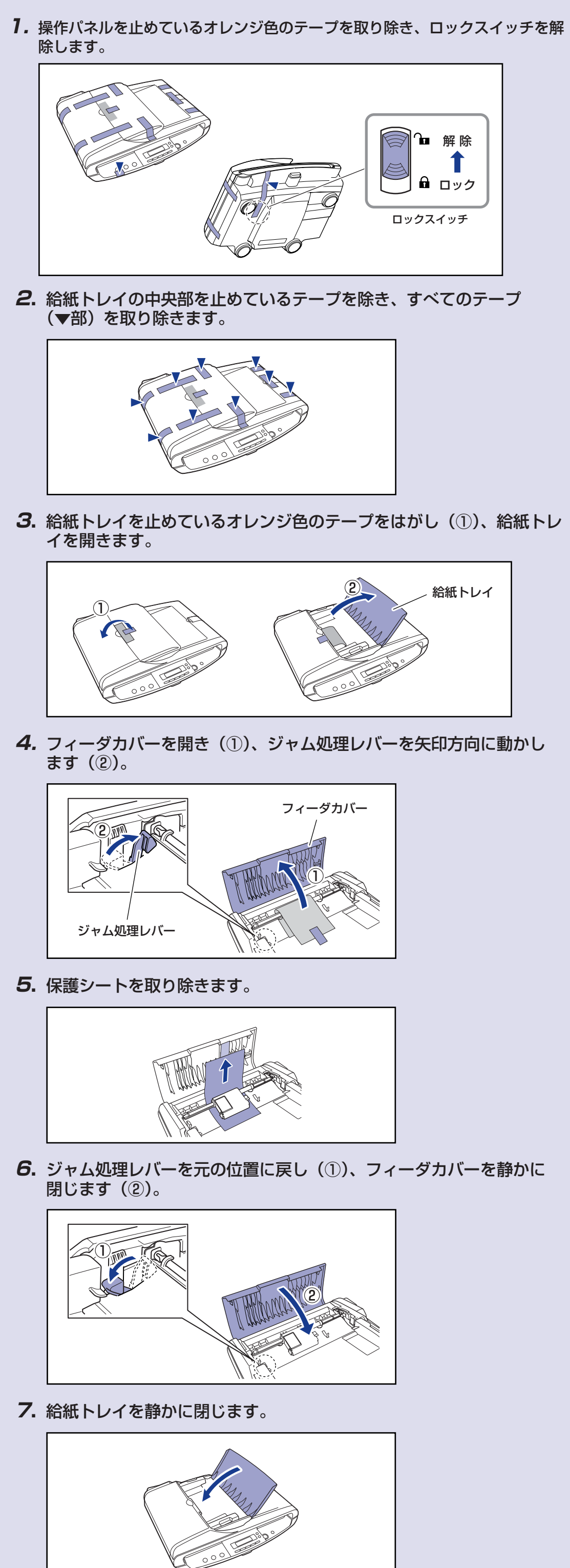

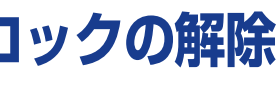

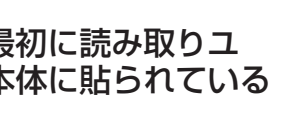

| ーを静かに |
|-------|
|-------|

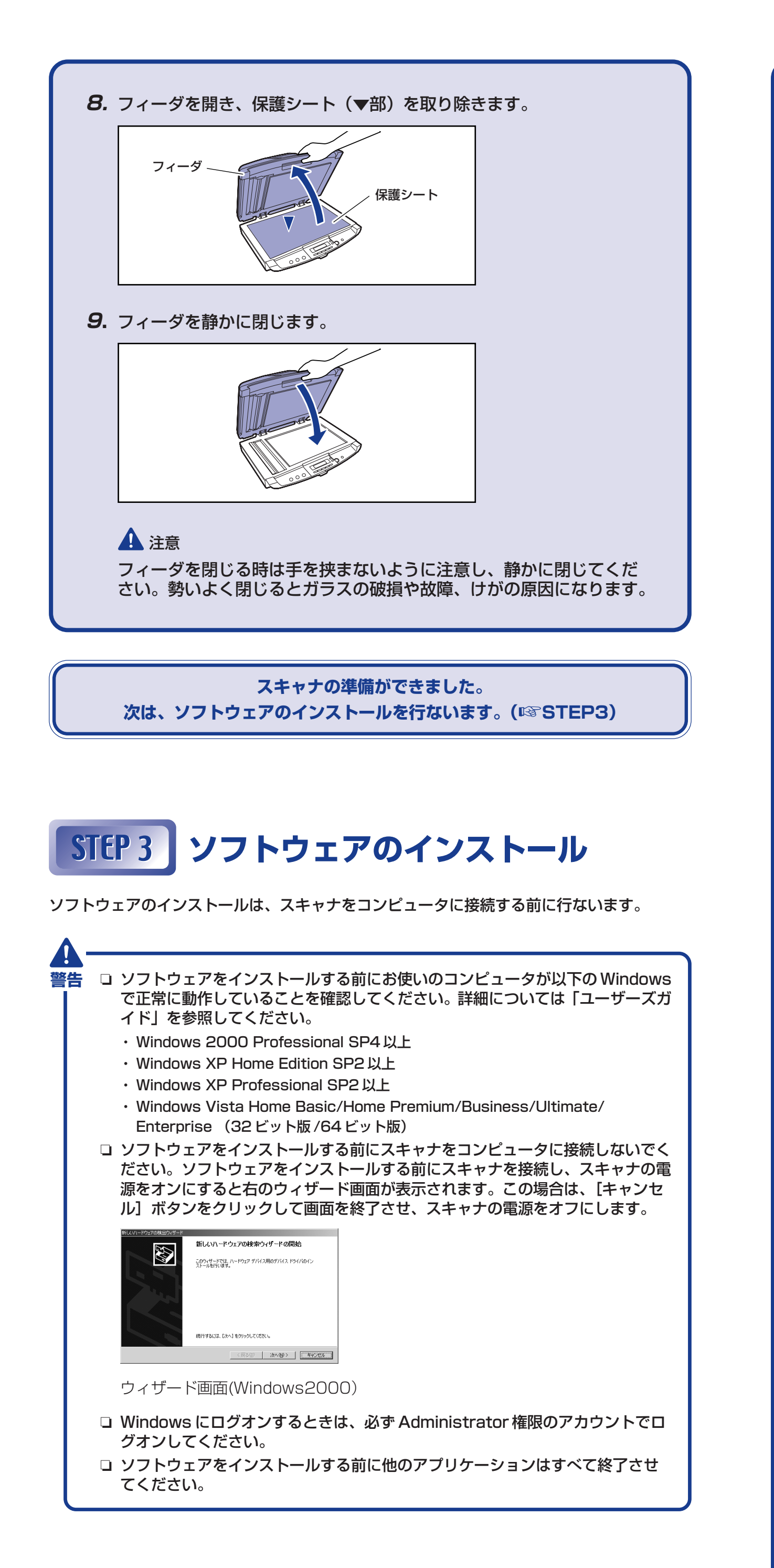

| 7       | Windows /= Administrator 按阳の-                                                                                                    |
|---------|----------------------------------------------------------------------------------------------------|
| י.<br>פ | WINDOWS に Administrator 権限の。                                                                                                    |
|         | ドライブにセットします。                                                                                                    |
|         | CD-ROMをセットすると自動的にセ                                                                                                    |
|         | アッフメニューか起動します。セット<br>プメニューが起動しないときは、CD-                                                                                                    |
|         | 内の setup.exe を実行してください。                                                                                                    |
|         |                                                                                                    |
|         | Windows Vistaをお使いの場合                                                                                                    |
|         | Windows Vista をお使いの場合、Ad<br>istrator 権限のアカウントでログオン                                                                                                    |
|         | いる場合でも「ユーザーアカウント制                                                                                                    |
|         | 画面が表示されることがあります。こうなときは、Administrator 権限でに                                                                                                    |
|         | ンしているユーザーのパスワードを入                                                                                                    |
|         | て [OK] をクリックしてください。                                                                                                    |
|         |                                                                                                    |
|         | DB-1210C $t = -t$                                                                                                    |
|         | メニュー画面                                                                                                    |
|         | Callon 😻 imageFORMULA                                                                                                    |
|         | не доветности силорание и претиски силорание и претиски силорание и<br>И притиски силорание и претиски силорание и претиски силорание и претиски силорание и претиски силорание и претиски силорание и претиски силорание и претиски силорание и претиски силорание и претиски силорание и претиски силорание и |
|         | #607124-10                                                                                                    |
|         | マニックルを読む                                                                                                    |
|         | A Constant Constant Const                                                                                                    |
|         |                                                                                                    |
|         | マニュアルを読む                                                                                                    |
|         | マニュアルを読む<br>マニュアルを読む                                                                                                    |
|         | <u> <u> </u> <u> </u></u>                                                                                                    |
|         |                                                                                                    |
|         | 読みだいマニュアルをクリックしてなどあり、<br>上部のマームフタを教化されては、Anotain Handar/Adda Paudar学だけは、同時のAddaa<br>Account ので                                                                                                    |
|         |                                                                                                    |
|         | * スキャプに回梱されている「間車スジート<br>ガイド」、「ユーザーズガイド」および、<br>「CapturePerfecr3.0操作ガイド」です。                                                                                                    |
| 2       |                                                                                                    |
| υ,      | 「あながピインストール」をクリックです。                                                                                                    |
|         | 「おまかせインストール」では、すべて                                                                                                    |
|         | ンストールを実行します。ソフトウェ<br>遅んでインストールする場合には「                                                                                                    |
|         | インストール」をクリックします。                                                                                                    |
|         |                                                                                                    |
|         |                                                                                                    |
| 4.      | 「インストール」をクリックします。                                                                                                    |
|         | 表示されているソフトウェアがすべて                                                                                                    |
|         | インストールする場合には、「戻る」                                                                                                    |
|         | リックします。                                                                                                    |
|         |                                                                                                    |
|         |                                                                                                    |
| _       |                                                                                                    |
| 5.      | 「次へ」をクリックします。                                                                                                    |
|         |                                                                                                    |
|         |                                                                                                    |
|         |                                                                                                    |
|         |                                                                                                    |
|         |                                                                                                    |
| 6.      | 使用許諾契約を読み、同意いただける                                                                                                    |
|         | は   はい] をクリックします。<br>スキャナドライバのインストールを開                                                                                                    |
|         | ます。                                                                                                    |
|         |                                                                                                    |
|         |                                                                                                    |
|         |                                                                                                    |
|         | スキャナドライバのインストールでは                                                                                                    |

ンストールを行ないます。

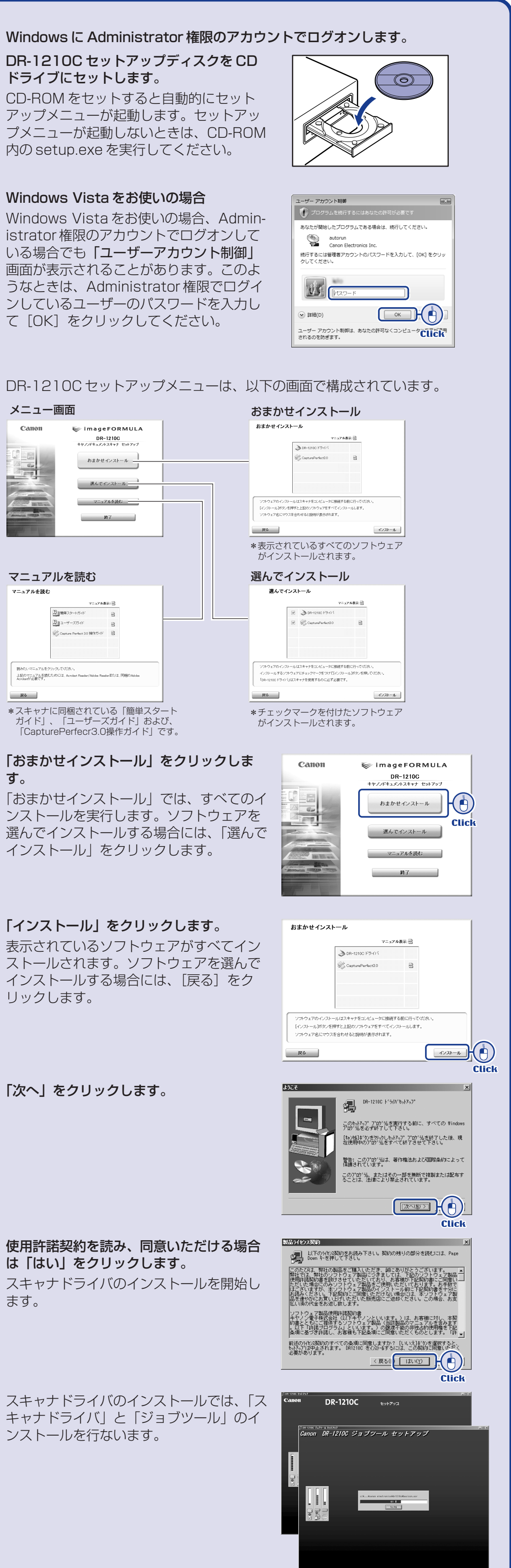

### 🖾 おもて面から続く

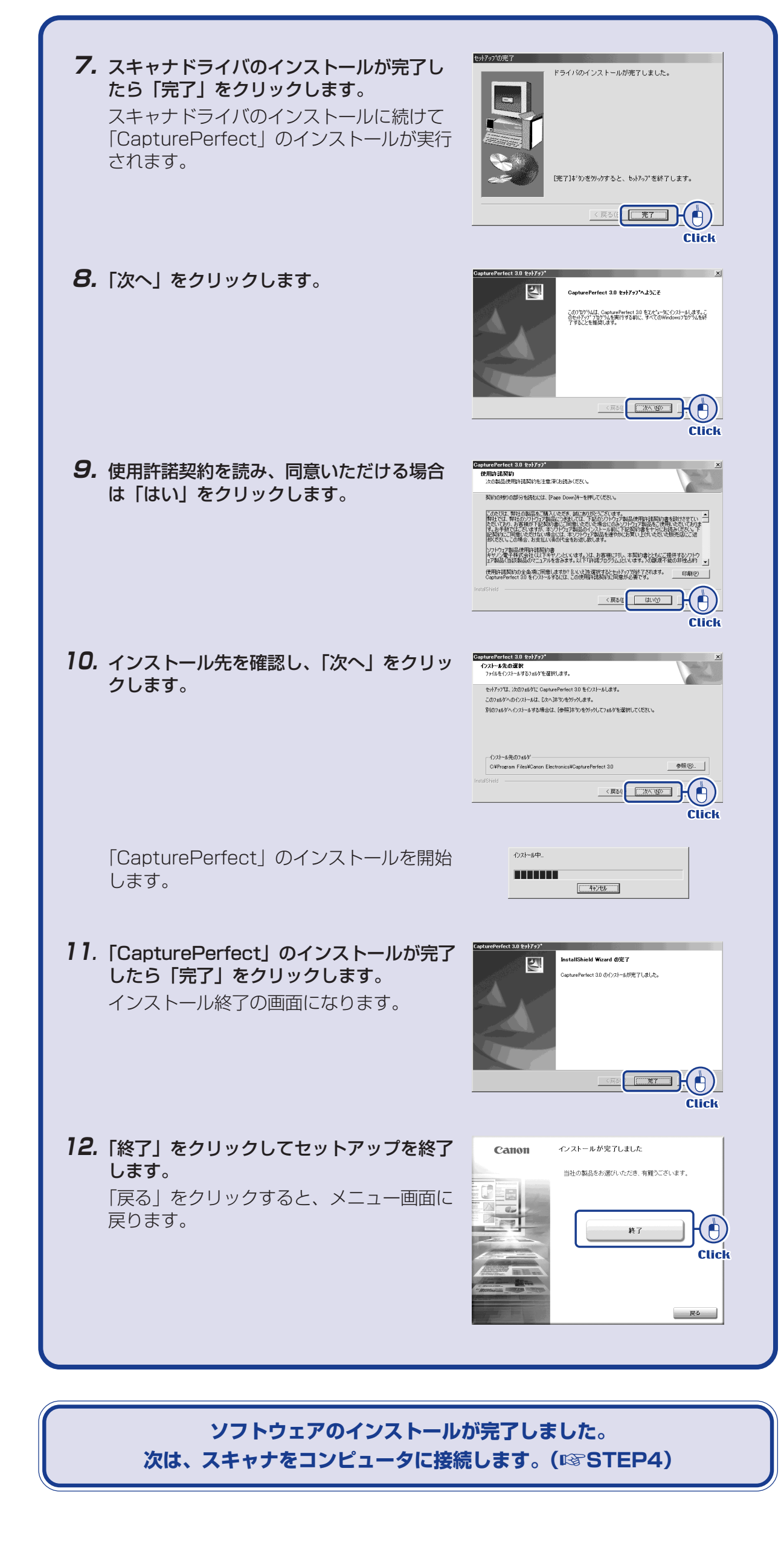

| STEP 4       コンピュータとの接続。 2333         DR-1210Cをコンピュータに接続し、電源を入れてコンピュータに認識させます。         ()         ()         ()         ()         ()         ()         ()         ()         ()         ()         ()         ()         ()         ()         ()         ()         ()         ()         ()         ()         ()         ()         ()         ()         ()         ()         ()         ()         ()         ()         ()         ()         ()         ()         ()         ()         ()         ()         ()         ()         ()         ()         ()         ()         ()         ()         ()         ()         ()         ()         () <th><ul> <li>YT</li> <li>Windows Vista の場合、バルーンヘルプに表示される「開始するにはここを<br/>クリックしてください。」に関わらずインストールを実行します。</li> <li>「開始するにはここをクリックしてください。」をクリックするとインス<br/>トールの進捗を表示します。</li> <li>IFG(ソフトロズアのイントールでです。<br/>のではなくインストールですます。</li> <li>Windows XP、Windows Vista では、インストールが完了するとバルーンへ<br/>ルプにインストール完了のメッセージが表示されます。</li> </ul></th> <th>STEP 5 スキャン<br/>ストウェアのインストール、DR-1210Cの認識が完了したら、原稿をセットして実際<br/>スキャンできることを確認します。<br/>DR-1210Cは、ジョブ機能によりスキャンボタンを押すだけでスキャンを行なうことが<br/>きます。以下の手順にしたがって原稿をセットし、スキャンボタンを押して原稿がスキャ<br/>されることを確認してください。</th> | <ul> <li>YT</li> <li>Windows Vista の場合、バルーンヘルプに表示される「開始するにはここを<br/>クリックしてください。」に関わらずインストールを実行します。</li> <li>「開始するにはここをクリックしてください。」をクリックするとインス<br/>トールの進捗を表示します。</li> <li>IFG(ソフトロズアのイントールでです。<br/>のではなくインストールですます。</li> <li>Windows XP、Windows Vista では、インストールが完了するとバルーンへ<br/>ルプにインストール完了のメッセージが表示されます。</li> </ul> | STEP 5 スキャン<br>ストウェアのインストール、DR-1210Cの認識が完了したら、原稿をセットして実際<br>スキャンできることを確認します。<br>DR-1210Cは、ジョブ機能によりスキャンボタンを押すだけでスキャンを行なうことが<br>きます。以下の手順にしたがって原稿をセットし、スキャンボタンを押して原稿がスキャ<br>されることを確認してください。                                                                                                    |
|----------------------------------------------------------------------------------------------------|----------------------------------------------------------------------------------------------------|----------------------------------------------------------------------------------------------------|
| <ol> <li>本体背面の接続部中央にある ADF プラグが奥まで差し込まれていることを確認します。</li> <li>同梱の電源コードを AC アダプタに差し込みます(①)。</li> <li>AC アダプタのプラグを ADF プラグの右側のコネクタに差し込みます(②)。</li> </ol>                                                                                                    | <ul> <li>新しいハードウェアが見つかりました<br/>新しいハードウェアがインストールされ、使用準備ができました。</li> <li>1602</li> <li>(Windows XP)</li> <li>CANON DR-<br/>デバイス ドライバ ソフトウェアが正しくインストール<br/>されました。</li> <li>A般愛愛 2 GPB 2<br/>KMM 2</li> <li>S時間 保中 14:15</li> </ul>                                                                                   | 2. 原稿をフィーダにセットし、原稿ガイ<br>ドを調整します。 原稿ガイド                                                                                                    |
| <ul> <li>4. 電源ノラクから保護キャックを取り外し、コクセクトに差し込めます<br/>(③)。</li> <li>5. USB ケーブルでスキャナと PC を接続します(④)。</li> <li>「「「「「「「「「」」」」」」」」」」」」」」」」」」」」」」」」」」」」</li></ul>                                                                                                    | <ul> <li>(Windows Vista)</li> <li>Windows 2000ではインストール完了のメッセージは表示されません。</li> <li>DR-1210C がコンビュータに認識されると、デバイスマネージャの「イメー<br/>ジングデバイス」に [CANON DR-1210C USB] の名称で登録されます。</li> <li>「「「「」」」」」、「「」」」」、「」」」、「」」」、「」」、「」」、「」」、</li></ul>                                                                                 | <ul> <li>3. [FILE] ボタンを押します。<br/>スキャンが開始され、表示パネルに「ス<br/>キャン中」が表示されます。</li> <li>スキャン条件:白黒、300DPI</li> <li>4. 表示パネルに「送信完了」が表示されたらスキャンが総了です。</li> <li>迷想?</li> <li>近日:「クォームアップ中」が表示されることがあります。</li> <li>5. [STOP] ボタンを押したあと、スキャンが開始される前に PC の画面左上に<br/>プターリアします。</li> <li>***</li> <li>***</li>     &lt;</ul> |
| 7. Windows が新しいハードウェアとして DR-1210C を認識し、インストール clab cft いたっします。          CMULE FOR THE SHOOLE         CAND DE-12100 USB         CWIND ND F-12100 USB         CAND ND F-12100 USB         CAND ND F-12100 USB         CWIND ND F-12100 USB         CWIND ND F-12100 USB         CAND ND ND F-12100 USB         CAND ND ND F-12100 USB         CWIND ND ND F-12100 USB         CWIND ND ND F-12100 USB         CWIND ND ND F-12100 USB         CWIND ND ND ND F-12100 USB         CWIND ND ND ND ND ND ND ND ND ND ND ND ND N                                                                                                    |                                                                                                    | <ul> <li>エムマモットアップが完了しました。</li> <li>DR-1210Cのセットアップがすべて完了しました。DR-1210Cの取扱いの詳細<br/>については同梱のユーザーズガイドに記載されています。DR-1210Cをお使いに<br/>なる前に、ユーザーズガイドをよくお読みください。</li> <li>[CapturePerfect3.0]の使用方法については、プログラムメニューに登録されて<br/>いるそれぞれの電子マニュアルを参照してください。</li> </ul>                                                                                                    |

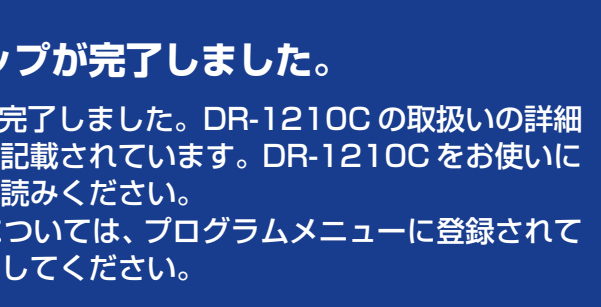

### 完了」

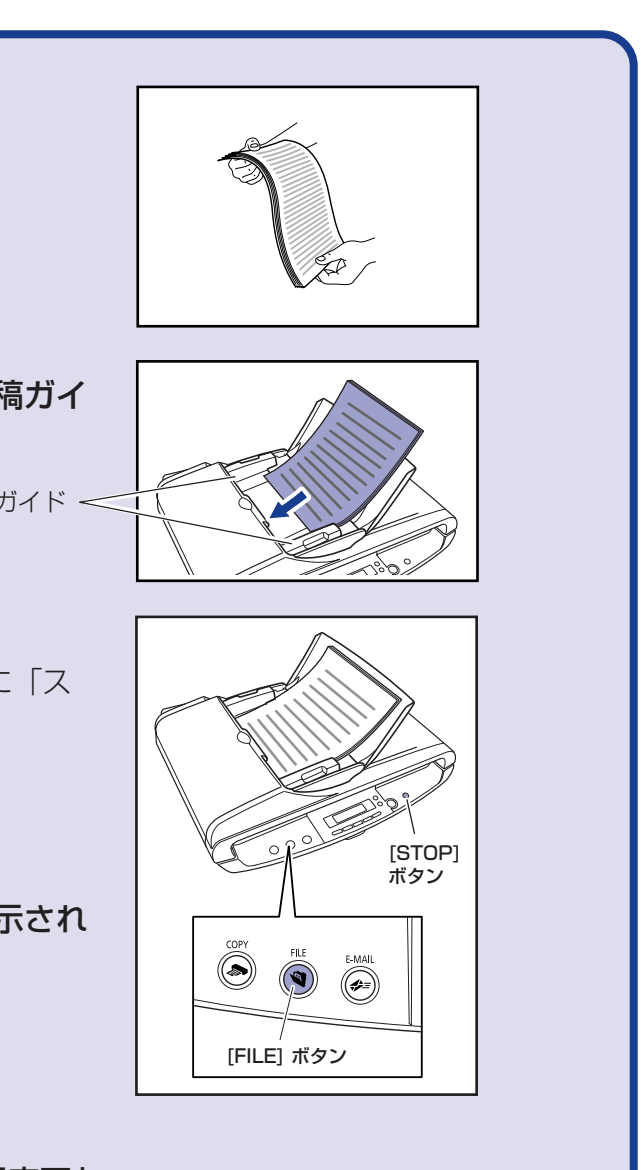

D認識が完了したら、原稿をセットして実際に ボタンを押すだけでスキャンを行なうことがで トし、スキャンボタンを押して原稿がスキャン